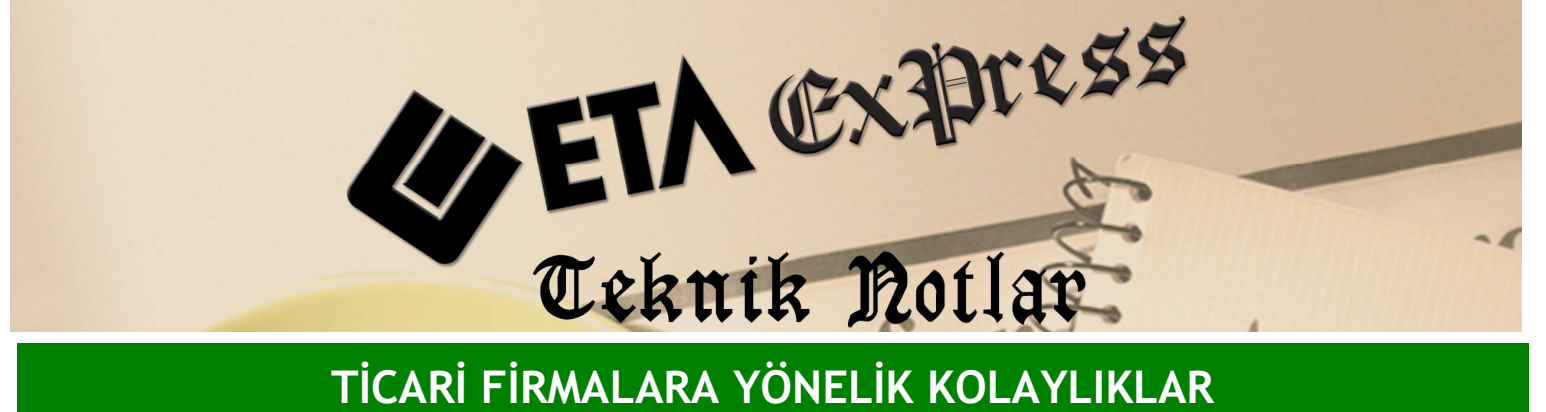

TİCARİ FİRMALARA YÖNELİK KOLAYLIKLAR

İlgili Versiyon/lar : ETA:SQL, ETA:V.8-SQL

İlgili Modül/ler : Sistem Yönetimi

## **KAYIT BİLGİSİ RAPORLARI**

Kayıt bilgisi raporları ile program içerisinde hangi kullanıcı hangi modülde hangi kart ya da fiş ile ilgili işlem yapmış izleyebilirsiniz.

Bunun için ETASQLSYS Programı çalıştırılır. Raporlar tabına geçilir ve Ekran 1'deki Kayıt Bilgisi Raporlarına Ulasılır.

| Sistem Yön      | etimi          |           |                     |                                         |           |        |          | _ 8 |
|-----------------|----------------|-----------|---------------------|-----------------------------------------|-----------|--------|----------|-----|
| istem İşlemleri | Ortak Tanımlar | Raporlar  | Servis Yardımcı İşl | emler <u>Pencereler</u>                 | Yardım    |        |          |     |
| <b>9</b> • 🔍    | • 🗳 •          | Ø ·       | 🚰 - 📑 -             |                                         |           |        |          |     |
|                 |                |           |                     |                                         |           | _      |          |     |
|                 |                |           |                     |                                         |           |        |          |     |
|                 |                |           |                     |                                         |           |        |          |     |
|                 |                |           |                     |                                         |           |        |          |     |
|                 |                |           |                     |                                         |           |        |          |     |
|                 |                |           | Sistem İşlemleri    | Ortak Tanımlar                          | Raporlar  | Servis | Hakkında |     |
|                 |                | R         | Kullanıcı R         | aporlari                                |           |        |          |     |
|                 |                | S         | 🔶 Kayıt Bilgi       | si Raporlari                            |           |        |          |     |
|                 |                | CO        | 0                   |                                         |           |        |          |     |
|                 |                |           |                     |                                         |           |        |          |     |
|                 |                |           | ii ii               |                                         |           |        |          |     |
|                 |                | 奥         |                     |                                         |           |        |          |     |
|                 |                | $\otimes$ |                     |                                         |           |        |          |     |
|                 |                | 100       |                     |                                         |           |        |          |     |
|                 |                | 1875      | 1.000               | 1.2.1.1.1.1.1.1.1.1.1.1.1.1.1.1.1.1.1.1 | S         |        |          |     |
|                 |                | 1000      |                     |                                         | 5)<br>(5) |        |          |     |
|                 |                |           |                     |                                         |           |        |          |     |
|                 |                |           |                     |                                         |           |        |          |     |
|                 |                |           |                     |                                         |           |        |          |     |
|                 |                |           |                     |                                         |           |        |          |     |
|                 |                |           |                     |                                         |           |        |          |     |
|                 |                |           |                     |                                         |           |        |          |     |

Ekran 1 : Kayıt Bilgisi Raporları ekranı

Ekranda belirleyeceğimiz şirkete göre Kayıt Tipinde seçilecek kart, fiş ya da tümü seçeneği ile istenirse belli tarih aralığında belli kullanıcıya ve modüle göre rapor istenebilir. Ayrıca ekranda kullanıcı kodu belirleyerek örneğin; ETA kullanıcının yapmış olduğu tüm işlemlerin detaylı raporunu tek ekrandan alabilirsiniz

Bir diğer kayıt bilgisi raporu ise modüllerin içerisinde kart ve fiş ekranlarında F8-Detay Bilginin yanından ulaştığımız rapordur. Ekran 2'deki bu rapor ile hareket bazında kullanıcıların yaptığı İşlemleri görmek mümkündür.

| Stok [ ET/      | BILGISAYAR J - [Sto         | k Kartı { 153 011 /    | <b>1 KG FISTIKLI HELV</b>      | 1 { }         |           |            | _              | C. |
|-----------------|-----------------------------|------------------------|--------------------------------|---------------|-----------|------------|----------------|----|
| Stok Kartı      | Stok Hareket Fişi Rapo      | rlar Servis Yardın     | na İşlemler <u>P</u> encereler | Yardım        |           |            | _              | 8  |
| <b>- 1</b> -    | • 🗳 • 🗇 i                   |                        |                                |               |           |            |                |    |
| 8<br>ESC->Çıkış | F1->Yardim F2->             | ayıt F3->Ip            | tal F4->Yazdır                 | F6->Kart Lis. | F8->Detay | F11->Öncek | i F12->Sonraki |    |
| Ana Sayfa 🗎 E   | k Bilgiler   Diğer Bilgiler | Bağlantılar   Resimler | 1                              | Den Kor       | Detay Bi  | lgi F8     | Resim          |    |
| Stok Kodu       | 153 011                     |                        |                                | Özel Ko       | Kayıt Bil |            |                |    |
| Cinsi           | 1 KG FISTIKLI HELVA         | <u>e</u>               |                                | Özel Ko       | od 2      |            |                |    |
| Cinsi 2         |                             |                        |                                | Ozel Ko       | od 3      | <u></u>    |                |    |
| Cinsi 3         |                             |                        |                                | Özel Ko       | od 4      | <u>.</u>   |                |    |
|                 |                             |                        |                                | Özel Ko       | od 5      | <u>.</u>   |                |    |
| Fiyat Bilgileri |                             | T ADI                  | FIVAT ACKI AMASI               | ENAT TIP      |           | οερο κορμ  |                | RI |
| 1 1             | ALI                         | 5                      | ALIS FIYATI                    | 1.Ahs/Giris   |           |            |                |    |
| 2               | 2 SAT                       | ış                     | SATIŞ FİYATI                   | 2-Satış/Çık   | kış       |            |                |    |

| 4               |      |      |        |       |                             |        |        |          |  |
|-----------------|------|------|--------|-------|-----------------------------|--------|--------|----------|--|
| Birim Bilgileri |      |      |        |       | 153 011/1 KG FISTIKLI HELVA |        |        | BAKIYE   |  |
| Binm            | ADET |      | Çarpan | Bolen | ADET                        | 25.000 | 52.000 | - 27.000 |  |
| 2.Birim         |      | 10 I |        | 0     | Tutar                       | 87.50  | 286.00 | - 198.50 |  |
|                 |      |      |        |       | Har.Adedi                   | 1      | 5      | - 4      |  |

Ekran 2 : F8-Detay Bilgi ekranı

Stok kartının Ekran 3'teki kayıt bilgisi bölümünden Stok kartını hangi kullanıcının hangi tarihte açtığını ya da hangi tarihte değiştirdiğini rahatlıkla görebilirsiniz.

| Stok (ETA BILGIS<br>Stok Karti Stok H | SAYAR) – (Stok<br>areket Fişi <u>R</u> apor | konto (* 153 011 / 11)<br>ar Servis Yardimo İs | lemler <u>P</u> encerele | Ab)al<br>r <u>Y</u> ardım |                |          | _ 8 ×            |
|---------------------------------------|---------------------------------------------|------------------------------------------------|--------------------------|---------------------------|----------------|----------|------------------|
| A . 3 . 1                             | 🗳 •   🗖 🗖                                   |                                                | 8 🔳 🗌                    |                           |                |          |                  |
| 8<br>ESC->Qkg F1->'                   | 🔀 Kayıt Bilgisi                             |                                                | - Al.                    | ्य ।                      | -54            |          | ♦<br>12->Sonraki |
| Ana Sayfa   Ek Bilgile                | Genel                                       |                                                |                          |                           |                |          |                  |
| Stok Kodu 153 0                       | Kart Kodu [                                 | 153 011                                        |                          |                           |                |          | m                |
| Cinsi 1 KG                            | Oluşturma Bilgile                           | ri                                             |                          |                           |                | =        |                  |
| Cinsi 2                               | Tarih                                       | 04 Temmuz 2009 Ci                              | imartesi                 |                           |                |          |                  |
| Cinsi 3                               | Saat                                        | 10:24:45 🕑                                     |                          |                           |                |          |                  |
|                                       | Kullanici Kodu                              | ETA                                            |                          | Sevive (SY)-(1) Sis       | TEM YÖNETİCİSİ | 1        |                  |
| Fiyat Bigleri                         | Kullanıcı Adı                               | FİYAT TUTARI                                   |                          |                           |                |          |                  |
| 1 1                                   | Değiştirme Bilgile                          | si l                                           |                          |                           |                | <u> </u> |                  |
| 2                                     | Tarih                                       | 04 Kasım 2009 Çarş                             | amba 📃                   |                           |                |          |                  |
|                                       | Saat                                        | 09:56:15 🕑                                     |                          |                           |                |          |                  |
|                                       | Kullanıcı Kodu                              | ETA                                            |                          | Seviye (SY)-(1) SIS       | TEM YÖNETİCİSİ |          |                  |
|                                       | Kullanıcı Adı                               | ETA BİLGİSAYAR                                 |                          |                           |                |          |                  |
| <b>د</b>                              |                                             |                                                | 1                        |                           |                |          |                  |
| Birim Bilgileri                       | ×                                           | $\square$                                      |                          |                           |                |          |                  |
| Birim ADET                            | ESC->Çıkış                                  | F1->Yardım                                     |                          |                           |                |          | - 27,000         |
| 2.Birim                               | <b>B</b> 0                                  | 0                                              | Tutar                    | 87.50                     | 28             | 6.00     | - 198.50         |
|                                       |                                             |                                                | Har.Adedi                | 1                         |                | 5        | - 4              |

Ekran 3 : Kayıt Bilgisi ekranı

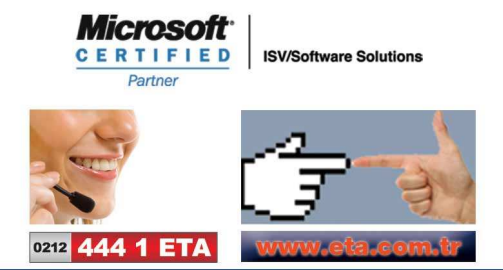